## NAVEGADOR INTERNET EXPLORER

a. al seleccionar la opción windows, se abrirá la siguiente ventana

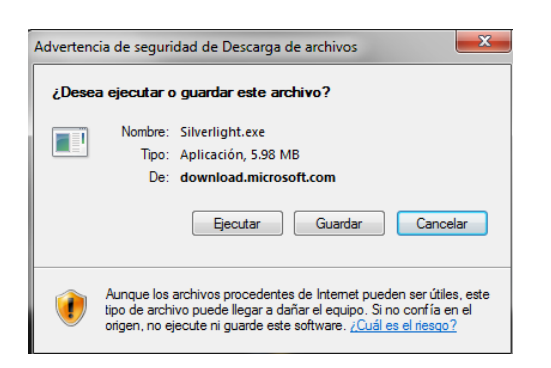

b. deberá seleccionar la opción "ejecutar" y se abrirá la siguiente ventana

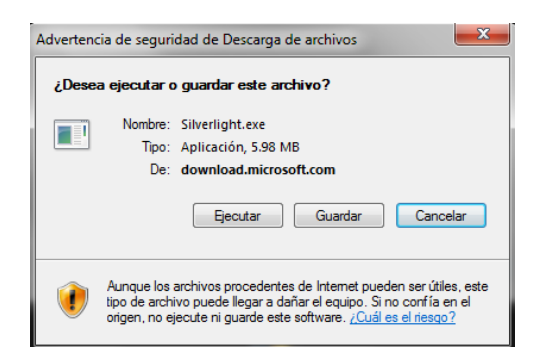

c. seleccionar "ejecutar" nuevamente y aparecerá la siguiente ventana, mostrando el progreso de la descarga del programa

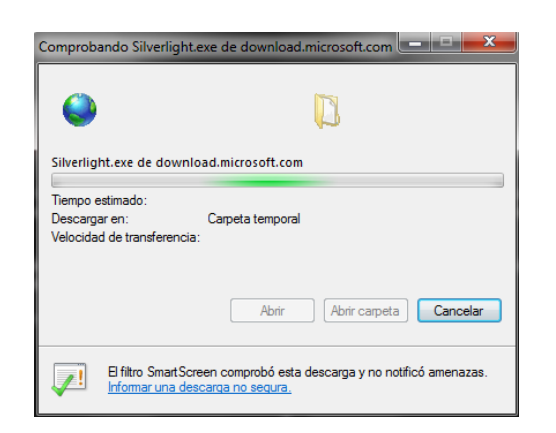

- Al terminar la descarga, el sistema mostrará una ventana preguntando ¿desea permitir que este programa realice cambios en el equipo? deberá seleccionar la opción "si"
- e. continuar con el paso 4 para la instalación de silverlight

## NAVEGADOR MOZILLA FIREFOX

a. al seleccionar la opción windows, se abrirá la siguiente ventana deberá seleccionar la opción "guardar archivo"

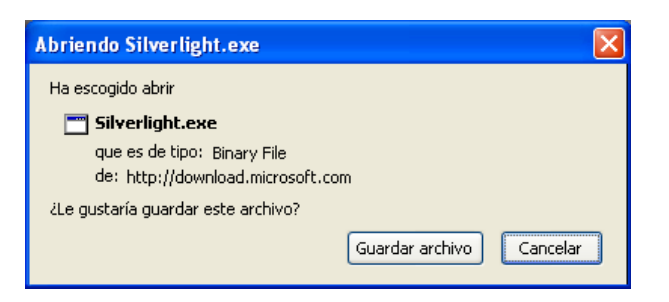

b. se abrirá la ventana mostrando el porcentaje de la descarga

| 🕙 Descargas                  |        |   |
|------------------------------|--------|---|
| Silverlight(6).exe           |        |   |
|                              |        |   |
| Analizando en busca de virus |        |   |
|                              |        |   |
|                              |        |   |
|                              |        |   |
| Limpiar lista                | Buscar | P |

c. automáticamente se abrirá la ventana para solicitar permiso de abrir archivos ejecutables. seleccionar la opción "aceptar"

| ¿Abrir | archivos ejecutables?                                                                                                    | X |
|--------|----------------------------------------------------------------------------------------------------|---|
| ?      | "Silverlight(3).exe" es un archivo ejecutable. Los archivos ejecutables pueden contener virus u<br>otros códigos maliciosos que podrían dafar su equipo. Sea cauteloso al abrir este archivo. ¿Está<br>seguro de que quiere ejecutar "Silverlight(3).exe"?<br>No volver a preguntame de nuevo |   |
|        | Aceptar Cancelar                                                                                                    |   |

d. Nuevamente se abrirá la ventana de advertencia de seguridad. seleccionar la opción "ejecutar"

| Abrir ar                                                                                                    | chivo - Advertencia de seguridad                  | × |
|----------------------------------------------------------------------------------------------------|---------------------------------------------------|---|
| ¿Desea ejecutar este archivo?                                                                                                    |                                                   |   |
|                                                                                                    | Nombre: <u>Silverlight(4).exe</u>                 |   |
|                                                                                                    | Fabricante: Microsoft Corporation                 |   |
|                                                                                                    | Tipo: Aplicación                                  |   |
|                                                                                                    | De: C:\Documents and Settings\TKINOV\Mis document |   |
|                                                                                                    | Ejecutar Cancelar                                 | ו |
| ✓ Preguntar siempre antes de abrir este archivo                                                                                                    |                                                   |   |
| Los archivos procedentes de Internet pueden ser útiles, pero este tipo de archivo puede dañar potencialmente su equipo. Sólo ejecute software de los fabricantes en los que confía. <u>¿Cuál es el riesgo?</u> |                                                   |   |

e. continuar con el paso 4 para la instalación de silverlight

## NAVEGADOR GOOGLE CHROME

a. al seleccionar windows aparecerá sobre la barra de herramientas el siguiente mensaje

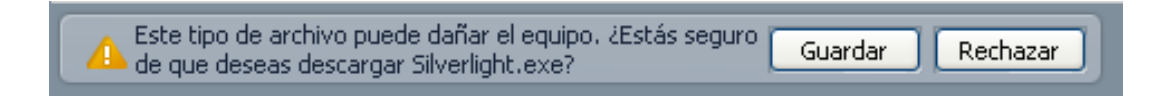

b. seleccionar la opción "guardar". posteriormente, aparecerá el mensaje con el porcentaje de la descarga

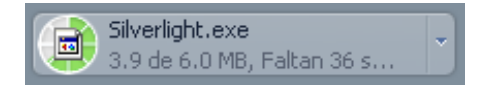

c. al terminar la descarga, automáticamente se abrirá el siguiente mensaje de confirmación

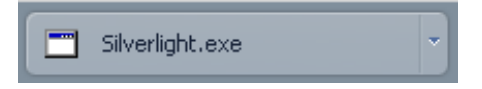

- d. dar click en el mensaje "silverlight.exe"
- e. continuar con el paso 4 para la instalación de silverlight

PASO 4 automáticamente se abrirá la ventana de instalación. presionar "instalar ahora"

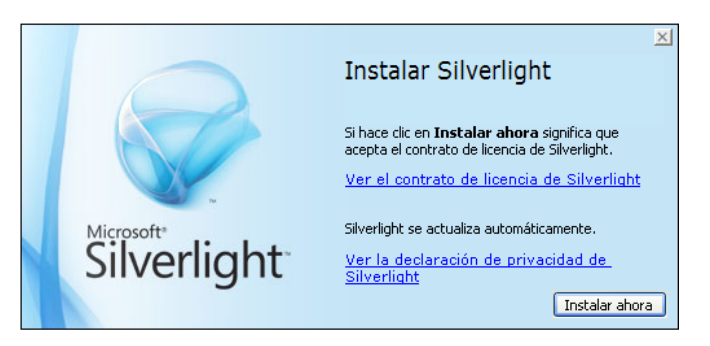

PASO 5 se abrirá en automático una ventana con la confirmación de la descarga y el porcentaje de avance

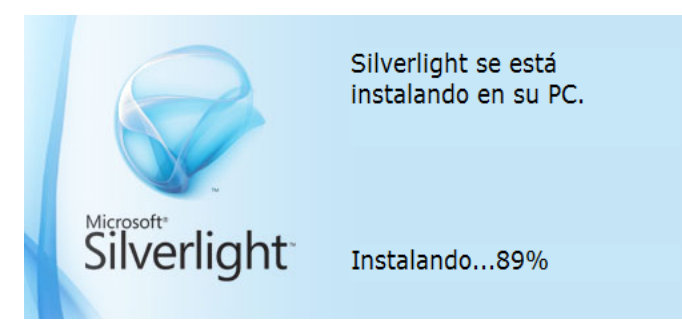

PASO 6 al finalizar la descarga, aparecerá automáticamente la ventana de confirmación. seleccionar la opción "cerrar" y el proceso de descarga habrá concluido

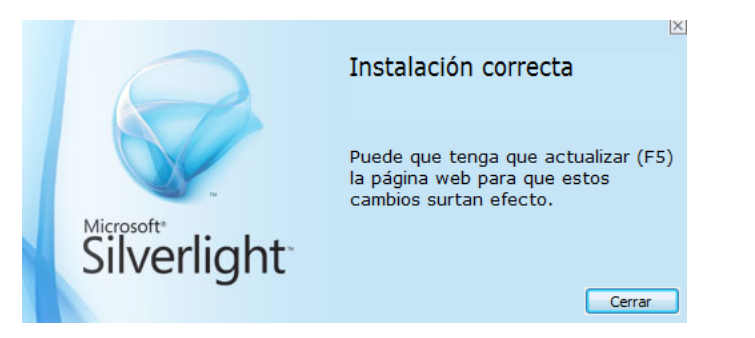

## PASO 7

- a. Reiniciar el navegador
- b. presionar F5 para actualizar la página existente